# Schneider Electric Software Connectors

# **EcoStruxure Geo SCADA Real-time values**

This connector is used to get real time values from the Geo SCADA (formerly ClearSCADA) OPC server.

## Prerequisites

#### Permissions

For any OPC DA client, including **XLReporter**, to browse tags and read data, the **Guest** account must have *Browse* and *Read* permissions to the item(s) in the database you wish to make accessible.

In ViewX, on the **Database** tab at the bottom, right click the root branch of the tree (the **System** Name) and select **Configure, Edit Security**.

| Permissions             |                             |                  |  |  |
|-------------------------|-----------------------------|------------------|--|--|
| Select All Deselect All |                             |                  |  |  |
| 🔽 Read                  | Remove Alarms               | V Promote        |  |  |
| Browse                  | Manual Redirection          | Tune Limits      |  |  |
| Control                 | Unacknowledge Alarms        | Annotate History |  |  |
| Verride/Release         | Assign Alarm Responsibility | Modify History   |  |  |
| Acknowledge Alarms      | V Edit Notes                | Validate History |  |  |
| View Alarms             | 🔽 Retrieve Data             | ✓ Disable Points |  |  |

Make sure that either the **Guest** account or **Everyone** has at least *Read* and *Browse* permissions checked.

#### **Verify Communication**

Communication between the OPC server and an OPC client must be verified. **XLReporter** provides an independent OPC client to verify connectivity and data retrieval from any OPC DA server. This client is found on **XLReporter's** product CD under **Tools, OPC\_DA**. It can also be downloaded from <u>www.SyTech.com</u>.

To run, double-click SampleClientDA.exe.

To connect to an OPC server, select **Edit**, **New Server Connection** to open the **Server Properties window**.

| Server Properties                     |                                                                       | ×  |
|---------------------------------------|-----------------------------------------------------------------------|----|
| General<br>Registered Servers:<br>    | s Servers Version 1.0<br>s Servers Version 2.0<br>OPCDA.GEO localhost |    |
| ,<br>Prog ID:<br>Remote Machine Name: | Serck.ScxV6OPCDA.GEO.Jocalhost                                        | el |

Expand the **OPC Data Access Servers Version 2.0**, select the Geo SCADA OPC DA server and click **OK**.

From the **Edit** menu select **New Group**.

| Group Properties     |         |                | ×      |
|----------------------|---------|----------------|--------|
| Name:                | Test    |                |        |
| Update Rate (ms.):   | 100     |                |        |
| Time Bias (min.):    | 0       |                |        |
| Percent Deadband:    | 0       |                |        |
| Language ID:         | 1033    |                |        |
| Update Notification: | OPC 2.0 | ✓ Active State |        |
|                      |         |                |        |
|                      |         |                |        |
|                      |         | ОК             | Cancel |

Specify Name and click OK.

Click on the group name created, and select Edit, New Item.

| Add Items                                                      | ×                                                                                                    |
|----------------------------------------------------------------|----------------------------------------------------------------------------------------------------|
| Item Properties Access Path: Item ID: Data Type: Native Active | OK<br>Cancel                                                                                                    |
| Browsing<br>Branch Filter:<br>*<br>B                           | Leaf Filter: Type: Access:<br>Native Any  ServerState ServerStateDesc ServerStateQuality ServerStateQuality ServerStateQualityDesc ServerStateTime |
| Browse flat address space on selected branch                   | Add Leaves                                                                                                    |
| ☐ Validate item before adding it to the list                   | Item Count: 0                                                                                                    |

This opens the **Add Items** window. In the browsing section drill into the tree and select Leaf items on the right. For each leaf you want to view data for, click the **Add Leaves** button. Click **OK** when you have selected the tags to read.

| 🏝 OPC Quick C      | lient - Untitled *   |                                                                                                    |                                             |                                      |                                                                                              | - 0                                  | ×       |
|--------------------|----------------------|----------------------------------------------------------------------------------------------------|---------------------------------------------|--------------------------------------|----------------------------------------------------------------------------------------------|--------------------------------------|---------|
| File Edit View     | Tools Help           |                                                                                                    |                                             |                                      |                                                                                              |                                      |         |
| D 🚅 🔒 📸            | 💣 💣 😭 👗 🖻 🖻          | X                                                                                                    |                                             |                                      |                                                                                              |                                      |         |
| ⊡:: Serck.ScxV     | 6OPCDA.GEO.localhost | Item ID                                                                                                    | Data Type                                   | Value                                | Timestamp                                                                                    | Quality                              |         |
| Test               |                      | ^GEOSCADA.ServerState     ^GEOSCADA.ServerStateDesc     ^GEOSCADA.ServerStateQuality     ^GEOSCADA.ServerStateQualityDesc     ^GEOSCADA.ServerStateTime | Long<br>String<br>DWord<br>String<br>Native | 21<br>Main<br>192<br>Good<br>Unknown | 10:32:20:365<br>10:32:20:365<br>10:32:20:365<br>10:32:20:365<br>10:32:20:365<br>10:32:20:365 | Good<br>Good<br>Good<br>Good<br>Good |         |
|                    |                      | (                                                                                                    |                                             |                                      |                                                                                              |                                      | >       |
| Date               | Time                 | Event                                                                                                    |                                             |                                      |                                                                                              |                                      |         |
| 1 3/30/2022        | 10:51:12 AM          | Connected to serv                                                                                                    |                                             |                                      |                                                                                              |                                      |         |
| 0 3/30/2022        | 10:51:26 AM          | Added group 'Test                                                                                                    |                                             |                                      |                                                                                              |                                      |         |
| <b>W</b> 3/30/2022 | 10:52:58 AM          | Aadea o Items to                                                                                                    |                                             |                                      |                                                                                              |                                      |         |
| Ready              |                      |                                                                                                    |                                             |                                      |                                                                                              | Item Cou                             | nt: 5 / |

All of the selected tags appear along with their real time values, type, quality, and timestamp.

If the client does not respond as described, contact Schneider Electric technical support to troubleshoot and correct these issues.

## **Remote Connectivity**

To access data from the Geo SCADA OPC DA server remotely, the Geo SCADA Expert Data Access Components need to be installed on the machine where XLReporter is installed.

To install, run the Geo SCADA Expert installation. Under Choose Setup Type, select Custom.

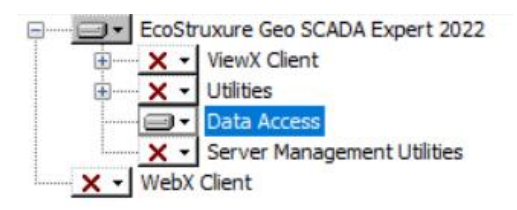

In Custom Setup, only install Data Access (e.g., select every other option and choose Entire Feature will be unavailable).

After installing the **Data Access Components**, from the **EcoStruxure Geo Scada** program group open **Configure Connections**.

In the Geo SCADA Expert Client, click Add.

| System Name      |            | SyTech                         |
|------------------|------------|--------------------------------|
| Туре             |            | Geo SCADA Expert Server $\sim$ |
| Use Client Lic   | ensing     |                                |
| ✓ Visible In Vie | wX         |                                |
| Connect To F     | ully Synch | ronized Server Only            |
| Enable IPv6      |            |                                |
| Security         |            |                                |
| Workstation Nam  | ne         |                                |
| Default System F | Priority   | 10                             |
| Node A Node B    | Node C     | Node D                         |
| Node Name        | GeoSCA     | DASvr1                         |
| Node Cost        | 6          |                                |
| Compress         |            |                                |
|                  | Advan      | ced                            |

Set **System Name** to the same **System Name** configured on the Geo SCADA server machine. Under the **Node A** column, set **Node Name** to the Name or IP address of the Geo SCADA server machine.

This now sets up an OPC DA Server for Geo SCADA on the client machine which in turn accesses data from the Geo SCADA server on the network.

## Connector

To configure the connector, from the **Project Explorer** select **Data**, **Connectors**.

- Click Add
- Select Schneider Electric Software, EcoStruxure Geo SCADA Real-time values
- Click **OK**

| Connector Name                  | GeoSCADA_DA_1                        |                 |
|---------------------------------|--------------------------------------|-----------------|
| Description                     |                                      |                 |
| Primary Server                  |                                      |                 |
| Name                            | Serck.ScxV6OPCDA.GEO.localhost       |                 |
| Node                            |                                      |                 |
|                                 |                                      |                 |
|                                 |                                      | Test Connection |
| Secondary Serve                 | er<br>Serck.ScxV60PCDA.GE0.localhost | Test Connection |
| Secondary Serve<br>Name<br>Node | er<br>Serck.ScxV60PCDA.GE0.localhost | Test Connection |
| Secondary Serve<br>Name<br>Node | er<br>Serck.ScxV6OPCDA.GEO.localhost | Test Connection |

#### **Primary Server**

These settings define the **Name** and **Node** of the OPC DA server. For **Name**, click the browse pushbutton [...] to browse the list of OPC DA servers.

For **Node**, leave **local** checked even for remote connections and click **Refresh**. Select the **Server** that starts with *Serck.ScxV6OPCDA* and contains the **System Name** as defined in the Geo SCADA Expert Client.

Use the **Test Connection** button to verify a connection to the server.

#### Settings

For information on the specific settings, see the DATA CONNECTIVITY, OPC document.

## Verify Data Communication

To verify communication, open the **Project Explorer** and select the **Tools** tab. Launch the **System Check** application.

- Click Add
- Choose the *Geo SCADA Real-time values* connector from the dropdown list
- Click the pushbutton ([...]) next to Items to open the **Tag Browser** window
- Select one or more tags, click **OK**
- Click **Start** to verify the communication

# **EcoStruxure Geo SCADA Historical values**

This connector is used to get historical values from the Geo SCADA (formerly ClearSCADA) Historian via the Geo SCADA OPC HDA Server.

## **Prerequisites**

## Permissions

For any OPC HDA client, including **XLReporter**, to browse tags and read data, the **Guest** account must have *Browse* and *Read* permissions to the item(s) in the database you wish to make accessible.

In ViewX, on the **Database** tab, right click the root branch of the tree (the **System Name**) and select **Configure, Edit Security**.

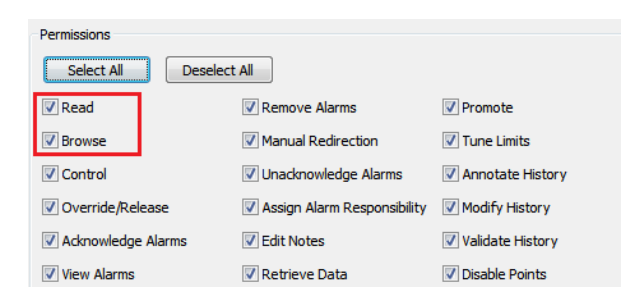

Make sure that either the **Guest** account or **Everyone** has at least *Read* and *Browse* permissions checked.

#### **Verify Communication**

Communication between the OPC server and an OPC client must be verified. **XLReporter** provides an independent OPC HDA client to verify connectivity and data retrieval from any OPC HDA server. This client is found on **XLReporter's** product CD under **Tools, OPC, OPC\_HDA**. It can also be downloaded from <u>www.SyTech.com</u>.

#### To run, double-click SampleClientHDA.exe.

| HDAClient                                                                             |                                    |                             |                  | —     |         | Х |
|---------------------------------------------------------------------------------------|------------------------------------|-----------------------------|------------------|-------|---------|---|
| Server Node Server Name Server Name Selected Server   localhost::Serok.ScxV60PCHDA.GE | Connect Attrib<br>Disconnect Aggre | utes Status<br>gates Browse |                  |       | OK      |   |
| Item                                                                                  | Add Remove                         | Synchronous                 | Start Time       | E B   | ounds   | - |
| Values                                                                                | Clear Selection                    | Read Raw                    | End Time / Inter | val   |         | _ |
|                                                                                       | Show Items                         | Read At Time                | MayValues        | Besam | ole Int |   |
|                                                                                       | Validate Items                     | Read Processed              |                  | 60    | pio me  | 1 |
|                                                                                       | Get Item Handles                   | Read Modified               |                  |       |         | · |
|                                                                                       | decitem nandies                    | Read Attributes             |                  |       |         |   |
|                                                                                       | Release Item Handles               | Asynchronous                | Add Timestam     | ηp    |         |   |
|                                                                                       | Copy Timestamps                    | Read Raw                    |                  |       | ]       |   |
|                                                                                       | Remove Timestamps                  | Read At Time                | Timestamps       |       |         | _ |
|                                                                                       |                                    | Read Processed              |                  |       |         |   |
|                                                                                       |                                    | Advise Raw                  |                  |       |         |   |
|                                                                                       |                                    | Cancel                      |                  |       |         |   |
|                                                                                       |                                    |                             |                  |       |         |   |
|                                                                                       |                                    |                             |                  |       |         |   |
|                                                                                       |                                    |                             | ,                |       |         |   |

To connect to the Geo SCADA OPC HDA server select the **Server Name** from the dropdown list and click **Connect**.

Click Browse to open the Browse Dialog window.

| ×            |
|--------------|
| Browse       |
| OPCHDA_FLAT  |
|              |
|              |
| OPCHDA_DOWN  |
| Get Item IDs |
|              |
| Add Done     |
|              |

The easiest way to get a list of tags is to set **OPCHDA\_BROWSETYPE** to *OPCHDA\_FLAT*. Choose each tag to test by selecting it and clicking **Add**. When complete, click **Done** to return to the **HDA Client** window.

Click **Show Items** to display the selected tags in the left pane window. Click **Validate Items** then **Get Item Handles** to register these tags with the server.

Enter the **Start Time** and **End Time**. Note this is in UTC(Universal Time Clock) and click **Read Raw**. The raw values for each selected tag will appear on the left along with a timestamp and quality. To read processed data, click **Aggregates**, select the appropriate aggregate (e.g., maximum, minimum, etc.). and click **Read Processed**. One minute calculations between the start and end time should appear for each selected tag.

If the client does not respond as described contact Schneider Electric technical support to troubleshoot and correct these issues.

## **Remote Connectivity**

To access data from the Geo SCADA OPC HDA server remotely, the Geo SCADA Expert Data Access Components need to be installed on the machine where XLReporter is installed.

To install, run the Geo SCADA Expert installation. Under Choose Setup Type, select Custom.

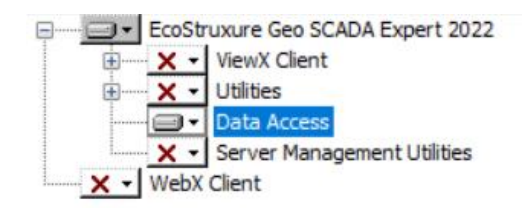

In Custom Setup, only install Data Access (e.g., select every other option and choose Entire Feature will be unavailable).

After installing the **Data Access Components**, from the **EcoStruxure Geo Scada** program group open **Configure Connections**.

In the Geo SCADA Expert Client, click Add.

| System Name      |            | SyTech                         |
|------------------|------------|--------------------------------|
| Туре             |            | Geo SCADA Expert Server $\sim$ |
| Use Client Lic   | ensing     |                                |
| Visible In Vie   | wX         |                                |
| Connect To F     | ully Synch | ronized Server Only            |
| Enable IPv6      |            |                                |
| Security         |            |                                |
| Workstation Nam  | ne         |                                |
| Default System F | Priority   | 10                             |
| Node A Node B    | Node C     | Node D                         |
| Node Name        | GeoSCA     | DASvr1                         |
| Node Cost        | 6          |                                |
| Compress         |            |                                |
|                  | Advan      | ced                            |

Set **System Name** to the same **System Name** configured on the Geo SCADA server machine. Under the **Node A** column, set **Node Name** to the Name or IP address of the Geo SCADA server machine.

This now sets up an OPC HDA Server for Geo SCADA on the client machine which in turn accesses data from the Geo SCADA server on the network.

## Connector

To configure the connector, from the **Project Explorer** select **Data, Connectors**.

- Click Add
- Select Schneider Electric Software, EcoStruxure Geo SCADA Historical values
- Click **OK**

| Connector Name  | GeoSCADA_History_1              |  |
|-----------------|---------------------------------|--|
| Description     |                                 |  |
| Primary Server  |                                 |  |
| Server Name     | Serck.ScxV6OPCHDA.GEO.localhost |  |
| Node            | ✓ local                         |  |
|                 | Test Connection                 |  |
| Secondary Serve |                                 |  |
| Server Name     | Serck.ScxV6OPCHDA.GEO.localhost |  |
| Node            | ✓ local                         |  |
|                 | Test Connection                 |  |
|                 | Settings                        |  |

#### **Primary Server**

These settings define the **Name** and **Node** of the OPC HDA server. For **Name**, click the browse pushbutton [...] to browse the list of OPC HDA servers.

For Node, leave local checked and click **Refresh**. Select the **Server** that starts with *Serck.ScxV60PCHDA* and contains the **System Name** as defined in the Geo SCADA Expert Client.

Use the **Test Connection** button to verify a connection to the server.

#### Settings

For information on the specific settings, see the DATA CONNECTIVITY, OPC document.

## Data Group

The following describes the historical data group settings specific to the **Geo SCADA Historical** Values connector.

#### **Group Types**

The following group types are available:

#### **Summary Values from Server**

This group type retrieves summary calculations directly from the historian. The following calculations are available:

- Interpolated
- Average
- Maximum
- Time of Maximum
- Minimum
- Time of Minimum
- Range
- Standard Deviation
- Total
- Count
- Raw Average
- Start Value

- End Value
- Delta
- Variance
- Range
- Duration Good
- Duration Bad
- Percent Good
- Percent Bad

#### Summary Values from XLReporter

This group type retrieves sampled values from the historian and performs calculations on those samples for reporting.

By default, summary values are calculated time weighted, and values are propagated based on the last known value. However, to change this so that summary values are calculated strictly on the data returned check **use raw values**.

#### **Raw Values**

This group retrieves values logged to the historian between the start and end time specified.

#### **Group Settings**

#### Setup Tab (Summary Values for XLReporter)

The **Retrieval** settings define how data is retrieved for the calculations selected for the group. The following settings are available:

Retrieval Mode

This setting defines how data is retrieved from the historian. Both *Sampled Values* and *Raw Values* are available where *Sampled Values* uses the *Interpolated* calculation.

Rate

The interval (in seconds) that sampled values are retrieved from the historian.

• Lead Time The amount of time (in seconds) to retrieve data before the start time.

## Verify the Data Connector

From the XLReporter Project Explorer select, Tools, Connector Groups

Select the Geo SCADA Historical Values connector and then select Add.

• Set the **Type** *Raw Values* and click **OK**.

On the **Columns** tab of the group, select the tag **Name**(s).

Select Preview, pick a Start date and click Refresh.

# **EcoStruxure Geo SCADA Alarms and Events**

This connector is used to get alarm and event data from Geo SCADA (formerly ClearSCADA) Historian via the Geo SCADA OLE DB provider.

## **Remote Connectivity**

To access data from the Geo SCADA OLEDB provider remotely, the Geo SCADA Expert Data Access Components need to be installed on the machine where XLReporter is installed.

To install, run the Geo SCADA Expert installation. Under Choose Setup Type, select Custom.

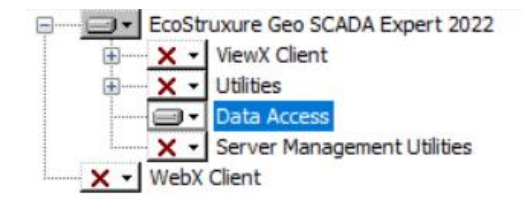

In Custom Setup, only install Data Access (e.g., select every other option and choose Entire Feature will be unavailable).

After installing the **Data Access Components**, from the **EcoStruxure Geo Scada** program group open **Configure Connections**.

In the Geo SCADA Expert Client, click Add.

| System Name     |             | SyTech                         |
|-----------------|-------------|--------------------------------|
| Туре            |             | Geo SCADA Expert Server $\sim$ |
| Use Client L    | icensing    |                                |
| ✓ Visible In Vi | ewX         |                                |
| Connect To      | Fully Synch | nronized Server Only           |
| Enable IPv6     |             |                                |
| Security        |             |                                |
| Workstation Na  | me          |                                |
| Default System  | Priority    | 10                             |
| Node A Node B   | Node C      | Node D                         |
| Node Name       | GeoSCA      | DASvr1                         |
| Node Cost       | 6           |                                |
| Compress        |             |                                |
|                 | Advar       | nced                           |

Set **System Name** to the same **System Name** configured on the Geo SCADA server machine. Under the **Node A** column, set **Node Name** to the Name or IP address of the Geo SCADA server machine.

## Connector

To configure the connector, from the **Project Explorer** select **Data, Connectors**.

- Click Add
- Select Schneider Electric Software, EcoStruxure Geo SCADA Alarms and Events
- Click **OK**

| Connector Name   | GeoSCADA_Alams_1             |
|------------------|------------------------------|
| Description      | sytech                       |
| Primary Database |                              |
| Туре             | EcoStruxure Geo SCADA Expert |
| Data Source      | sytech                       |
| Table/Column     |                              |
| Table            | CDBEventJournal $\checkmark$ |
| Date Column      | Time ~                       |
|                  | ☑ Date includes Time         |
| Time Column      | ~                            |
|                  | Settings                     |

#### **Primary Database**

These settings define the connection settings for the Geo SCADA OLEDB provider. For **Type**, click the browse pushbutton [...] to configure.

| EcoStruxure Geo SCADA<br>Expert | Connection name        | EcoStruxure Geo SCADA Expert |
|---------------------------------|------------------------|------------------------------|
|                                 | Data Source            | sytech                       |
|                                 | Log on to the database |                              |
|                                 | User Name              |                              |
|                                 | Password               |                              |
|                                 |                        |                              |
|                                 |                        |                              |
|                                 |                        |                              |
|                                 |                        |                              |
|                                 |                        | Test Connection              |

Set **Date Source** to the *System Name* as defined in the **Geo SCADA Expert Client**. If required, specify the **User Name** and **Password** to a valid user as configured in **Geo SCADA**.

Use the **Test Connection** button to verify a connection to the server.

#### Table/Column

By default. **Table** is set to *CDBEventJournal* with **Date Column** set to the *Time* column. This table contains alarm and event records where each state is logged as a separate record. For example, for an alarm there is a record when the alarm is activated, a record when it is acknowledged and a record when it becomes inactive.

As an alternative, **Table** can be set to *CDBAlarmSummary* with **Date Column** set to *ActiveTime*. This table records the entire lifecycle of an alarm in a single record. This table is only available if Alarm Summary is enabled in Geo SCADA.

To enable, open Server Configuration. Under Historic Configuration, select Alarm Summary.

| SyTech<br>                                                   | Alarm Summary<br>Enabled<br>Choose the time field<br>Changing this index w                                                                                                    | on which to inde<br>vill cause existing                                | x access to Alarm Summary data.<br>data to be removed.                                                    |
|--------------------------------------------------------------|----------------------------------------------------------------------------------------------------|------------------------------------------------------------------------|----------------------------------------------------------------------------------------------------|
| Alarm Summary                                                | Index                                                                                                    | Active Time                                                            | $\checkmark$                                                                                              |
| (압 Archiving<br>(압 Configuration Changes<br>(압 Event Journal | Choose the duration that alarm summaries will be kept online, the duration after which it is made available to be archived and the maximum valid future time. (Subject to Protected Permanent Standby Period.) |                                                                        |                                                                                                    |
| 📲 Historic Data                                              | Keep online for                                                                                                    | 4                                                                      | weeks                                                                                                    |
| Historic Files                                               | Archive after                                                                                                    | 4                                                                      | weeks                                                                                                    |
| 🗄 🛅 SQL Query Configuration                                  | Future messages                                                                                                    | 4                                                                      | weeks                                                                                                    |
| ॒ - ि System Configuration<br>                               | Increases in Keep On<br>synchronized from the<br>Permanent Standby s<br>deletion of that data                                                                                                    | ine can increase<br>e Main server to<br>ervers already h<br>can occur. | the period of historic data<br>Permanent Standby servers. If the<br>ave data for that extended period the |

On the right side, check Enabled and specify the settings according to your system.

Note that the **Table/View** settings specified in the connector are used as the default. When configuring the **Data Group**, a different **Table/View** can be specified for that group.

#### Settings

The **Settings** button opens the **Settings** dialog that defines characteristics of the database that are used to retrieve data.

Typically, these settings are defaulted correctly based on the Geo SCADA OLEDB provider.

If queries timeout, increase the Client Wait Time.

The delimiter and timestamp settings are typically filled in automatically for the database and can be modified for other databases.

The **Date/Time Storage** settings define how timestamps are stored in the database. Using this setting the timestamps are manipulated when data is retrieved so that local timestamps are submitted in and returned.

Many databases require the Date format to be **YYYY-MM-DD** so that no interpretation needs to occur based on the Region settings of the Windows Operating System. It is recommended to always have this option checked.

## **Data Group**

The following describes the historical data group settings specific to the **Geo SCADA Alarms and Events** connector.

**Group Types** 

| 📄 Select Group Type 🛛 🗙                                                    |
|----------------------------------------------------------------------------|
| O Summary Values from Server                                               |
| <ul> <li>Summary Values from XLReporter</li> <li>use raw values</li> </ul> |
| Raw Values                                                                 |
| ◯ Raw Text                                                                 |
| ◯ Sampled Values                                                           |
| ◯ Live Values                                                              |
| O Custom Values                                                            |
| Base on                                                                    |
| <br>delank> ~                                                              |
|                                                                            |
| OK Cancel                                                                  |

For this connector, the following group types are available:

#### **Raw Values**

This group retrieves every alarm logged to the database between the start and end time specified.

#### **Custom Values**

This option opens the Database Group builder where a query can be configured to retrieve data from any table in the database.

## **Group Settings**

#### Setup Tab

| Database    |                      |        |
|-------------|----------------------|--------|
| Definition  | Specific             | $\sim$ |
| Table/View  | ✓ Tables ✓ Views     | 5      |
|             | CDBAlarmSummary      | $\sim$ |
| Date Column | ActiveTime           | $\sim$ |
|             | ✓ Date includes Time |        |
| Time Column |                      | $\sim$ |

In the **Database** section, the **Definition** can be set to use the **Table/View** as specified in the *Connector* or to a *Specific* **Table/View** just for this group.

#### **Filters Tab**

If the **Perform by Server** option is checked, any filter configured in this tab is put into the *WHERE* clause of the query sent to retrieve data for the group. Otherwise, the configured filtering is performed by the reporting engine after the values are returned. It is recommended to leave this setting checked as the performance is much better.

## Verify the Data Connector

#### From the XLReporter Project Explorer select, Tools, Connector Groups

Select the Geo SCADA Alarms and Events connector and then select Add.

• Set the **Type** *Raw Values* and click **OK**.

On the Columns tab of the group

- Select the first row under the Name column
- Click the browse pushbutton (...)
- In the Tag Browser expand Online, All Event and add Items from the lower left.
- Click **OK** to add these to the group

| Sel | ected Columns |         |               |   |
|-----|---------------|---------|---------------|---|
|     | Name          | Scaling | Heading       | ^ |
|     | AckTime       |         | AckTime       |   |
|     | AggregateName |         | AggregateName |   |
|     | DisabledTime  |         | DisabledTime  |   |
|     | RecordTime    |         | RecordTime    |   |
|     | SeverityDesc  |         | SeverityDesc  |   |
|     |               |         |               |   |
|     |               |         |               |   |
|     |               |         |               |   |

Select Preview, pick a Start date and click Refresh.

Information in this document is subject to change without notice. SmartSights, LLC assumes no responsibility for any errors or omissions that may be in this document. No part of this document may be reproduced or transmitted in any form or by any means, electronic or mechanical, for any purpose, without the prior written permission of SmartSights, LLC.

Copyright 2000 - 2023, SmartSights, LLC. All rights reserved.

XLReporter<sup>®</sup> is a registered trademark of SmartSights, LLC.

Microsoft<sup>®</sup> and Microsoft Excel<sup>®</sup> are registered trademarks of Microsoft, Inc. All registered names are the property of their respective owners.